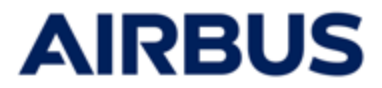

# AIRBUS

# **ESOP 2025**

# Benutzerleitfaden für die Zeichnungs-Website

# « MITARBEITER»

Die in diesem Dokument verwendeten Daten dienen nur zu Informationszwecken und können sich während der ESOP 2025 ändern.

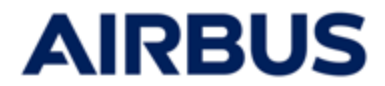

# Zusammenfassung

| Schritt                                           | Anzahl    |
|---------------------------------------------------|-----------|
| Verbindung                                        | 1 bis 5   |
| « Mein bereich » startseite                       | 6         |
| Zeichnung                                         | 7 bis 12  |
| Zeichnung Änderung / Löschenung                   | 13 bis 14 |
| Übersicht der bereits getätigten<br>Transaktionen | 15        |

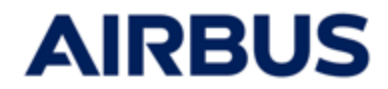

### Zeichnungsperiode: 27. Februar bis 13. März 2025

#### Rufen Sie bitte folgende Website auf:

https://www.esop.airbus.com

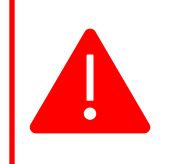

i

Sie müssen mit den folgenden Browsern ausgestattet sein: Google Chrome

- Internet Explorer (versions 11 oder höher)
- oder Mozilla Firefox.

#### **Sprachauswahl**

Wenn Sie zu einer anderen Sprache wechseln möchten, klicken Sie auf die Flagge in der oberen rechten Ecke des Bildschirms und wählen Sie die Ihrer Sprache entsprechende Flagge.

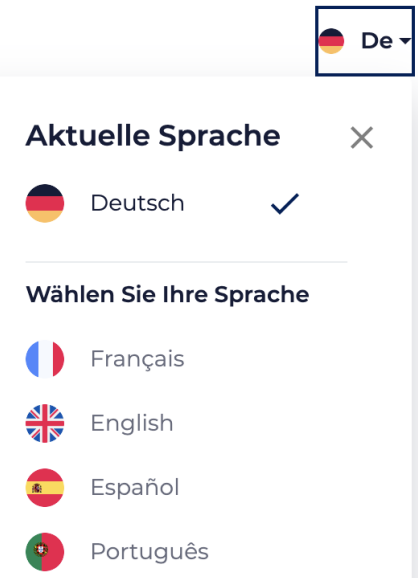

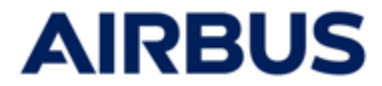

#### Verbindung zur AKKALIA-Site mit meinem Airbus Professional Computer

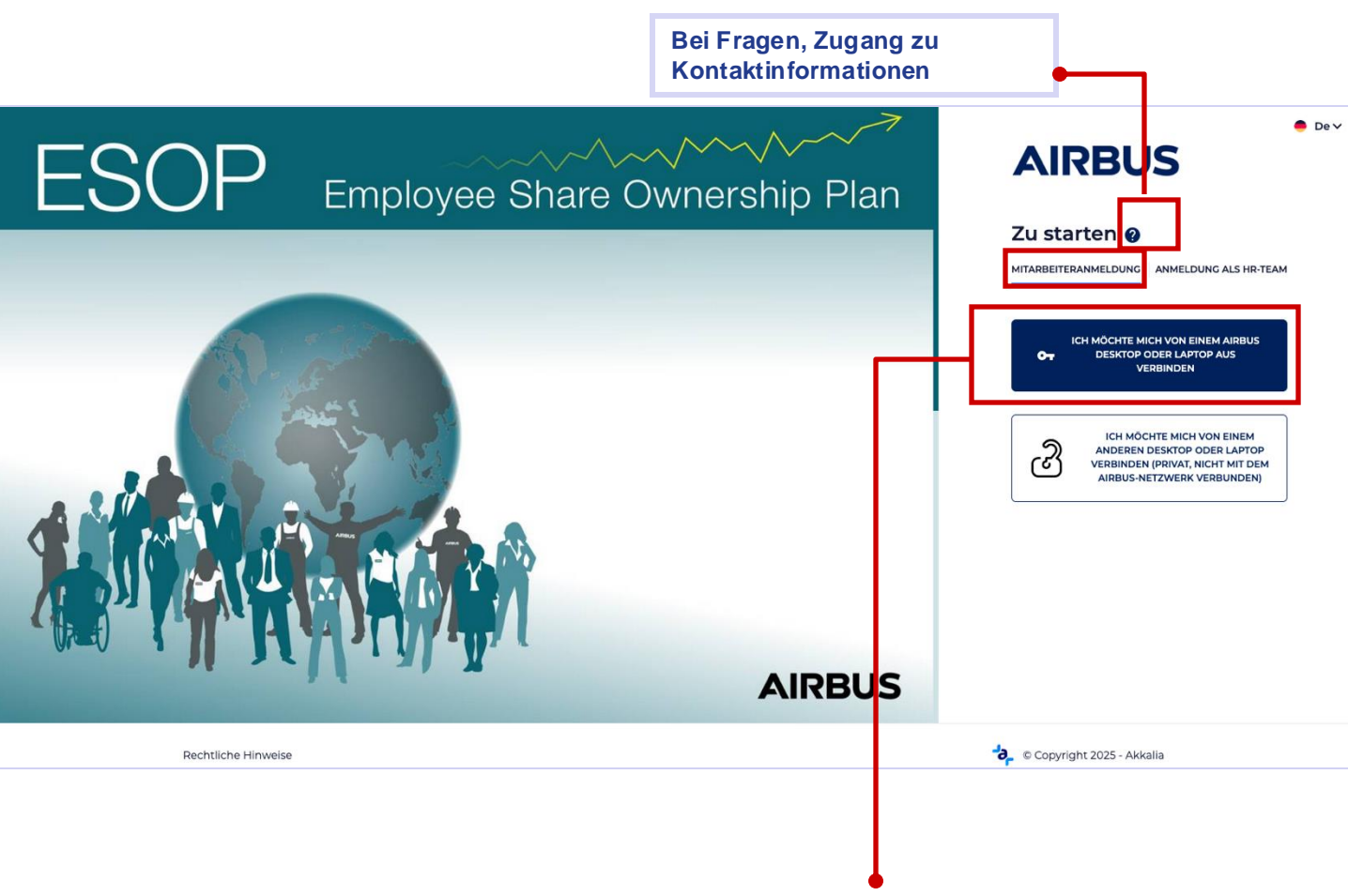

- a. Klicken auf « MITARBEITERANMELDUNG »
- b. Wenn Sie über Ihren AIRBUS Professional-Computer auf die Site zugreifen, klicken Sie auf :

« Ich möchte mich von einem AIRBUS desktop oder laptop computer aus verbinden ».

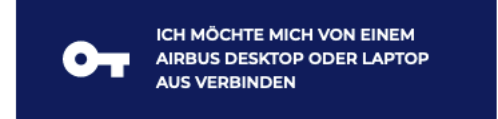

C. Sie werden automatisch weitergeleitet und sind mit der Akkalia-Website verbunden.
 Fahren Sie direkt mit Schritt 6 fort.

# AIRBUS

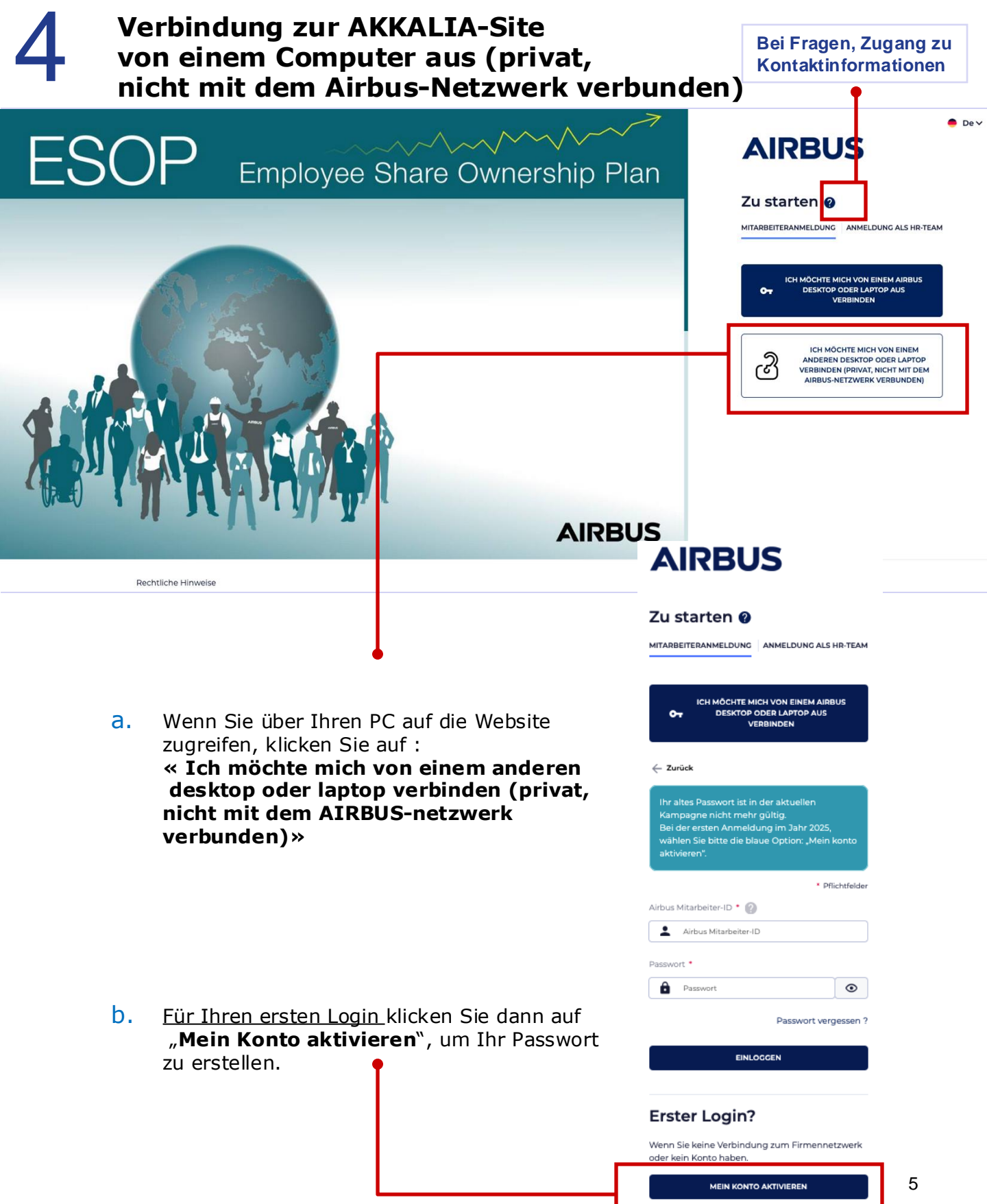

# AIRBUS

- C. Geben Sie :
  - Ihre Airbus Mitarbeiter-ID
  - Ihre E-Mailadresse (geschäftlich oder privat)

Wenn die angegebene E-Mail-Adresse von der in der Datenbank registrierten abweicht, wird die von Ihnen angegebene E-Mail-Adresse Ihrem Konto als **Haupt-Mailadresse** zugeordnet.

• und Ihr Geburtsdatum

ein. Klicken Sie dann auf "Senden".

Sind die eingegebenen Daten korrekt und stimmen mit den für Ihr Konto in der Datenbank hinterlegten Daten überein, Sie erhalten **automatisch eine E-Mail mit einem Link zum Erstellen Ihres Passworts.** 

Sie können dann direkt zu Schritt « e » auf dieser Seite springen.

 Wenn Sie anhand der eingegebenen Daten nicht identifiziert werden können, werden sie aufgefordert, das Eintrittsdatum einzugeben. Klicken Sie dann auf "Senden".

Wenn es dem System gelingt, Sie mit den eingegebenen Daten (in diesem Schritt und im vorherigen Schritt) zu identifizieren, wird Ihnen automatisch eine E-Mail mit einem Link zum Erstellen Ihres Passworts an die im vorherigen Schritt eingegebene E-Mail-Adresse gesendet.

Constant Sie auf den zugesandten Link in Ihrer Mailbox (oder fügen ihn über "copy and paste" in die Adresszeile Ihres Browsers ein). Sie werden aufgefordert, ein Passwort zu erstellen (geben Sie dieses zweimal ein). Dieses Passwort muss mindestens 12 Zeichen, 1 Großbuchstaben, 1 Kleinbuchstaben, 1 Zahl und 1 Sonderzeichen enthalten.

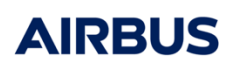

Um ein Passwort generieren zu können, füllen Sie bitte die nachstehenden Felder aus. Sie können entweder Ihre berufliche oder Ihre private E-Mail-Adresse hinterlegen. Sie erhalten dann automatisch eine E-Mail mit weiteren Anweisungen.

Bitte beachten Sie, dass es im Fall der Verwendung einer privaten E-Mail- Adresse zu Schwierigkeiten beim Erhalt von E-Mails kommen kann. Grund hierfür können die Sicherheitseinstellungen Ihres E-Mail-Anbieters sein.

| Airbus Mitarbe | iter-ID 🕐 |   |
|----------------|-----------|---|
|                |           |   |
| Email          |           |   |
|                |           |   |
| Geburtsdatum   |           |   |
| Ē              |           | • |
|                |           |   |
|                | SENDEN    |   |

| AIRBU                                                                                                    | 5                                                       |
|----------------------------------------------------------------------------------------------------|---------------------------------------------------------|
| Bitte geben Sie Ihr Einreise<br>sich identifizieren können.S<br>automatisch eine E-Mail mi<br>Anweisungen. | datum ein, damit Sie<br>iie erhalten dann<br>t weiteren |
| Eintrittsdatum                                                                                             |                                                         |
| Ē                                                                                                    | •                                                       |
| SEND                                                                                                    | EN                                                      |

- f. Sobald Sie Ihr Passwort erstellt haben, loggen Sie sich auf der Subskriptionsseite ein :
  - Klicken auf: « Ich will mich von einem anderen desktop oder laptop computer (privät, nicht mit dem AIRBUS-netzwerk verbunden) aus verbinden » (siehe Schritt « a »)
  - Geben Sie Ihre Airbus Mitarbeiter-ID und das eben erstellte Passwort ein.
  - Kreuzen Sie das Kästchen zum Impressum an.
  - Klicken Sie auf «Einloggen».

Die startseite « Mein bereich» der Abonnementseite öffnet sich.

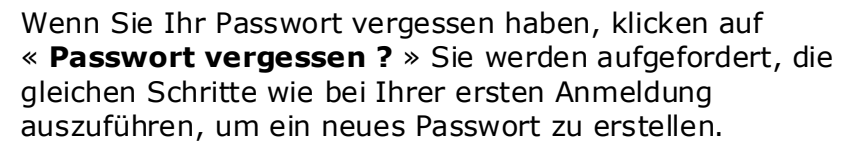

| Zus                                                                 | starten 👔                                                                                                    |                                                                                                    |
|---------------------------------------------------------------------|----------------------------------------------------------------------------------------------------|----------------------------------------------------------------------------------------------------|
| ← Zu                                                                | rück                                                                                                    |                                                                                                    |
| ihr a<br>Kan<br>Bei<br>wah<br>Zug                                   | altes Passwort ist in der aktu<br>npagne nicht mehr gültig.<br>der ersten Anmeldung im 3<br>lien Sie bitte die blaue Optie<br>priff oder Passwort vergesser                                                                                                    | uellen<br>ahr 2024,<br>orc "Erster<br>N                                                                                                    |
| Airbust                                                             | Mitarbeiter. D • 🔞                                                                                                    | * Pflichtfelder                                                                                                    |
| :                                                                   | Airbus Mitarbeiter-ID                                                                                                    |                                                                                                    |
| Passwo                                                              | wt.*                                                                                                    |                                                                                                    |
| ô                                                                   | Pisiswort                                                                                                    | ۲                                                                                                    |
| Se<br>W<br>Aj<br>di<br>bi<br>Se<br>au<br>er<br>un<br>Pr<br>Aj<br>ve | curtiss Services mit der Betre<br>Vebanwendung beauftragt wu<br>lich damit einverstanden, dass<br>steienzeichnung sowie sämtlich<br>e zur Abwicklung von ESOP-V<br>anötigt werden, im Auftrag de<br>lauriftiss Services verwartet. All<br>ridissen Seiten unterliegen di<br>ttsprechenden Datenschutzbe<br>di werden von Alfbas und der<br>rovidern ausschließlich in Verb<br>rbus Mitarbeiterbeteiligungsp<br>inwendet. | suung dieser<br>rde, und erkläre<br>Akkalia meine<br>he Informationen,<br>orgången<br>r Société Générale<br>e Informationen<br>an<br>astimmungen<br>en Service-<br>indung mit dem<br>reogramm ESOP |
|                                                                     | Passi                                                                                                    | wort vergessen ?                                                                                                    |
| Erst                                                                | ter Login?                                                                                                    |                                                                                                    |
| Wenn<br>oder ki                                                     | Sie keine Verbindung zum F<br>ein Konto haben.                                                                                                    | irmennetzwerk                                                                                                    |
|                                                                     | MEIN KONTO AKTIVIER                                                                                                    | EN                                                                                                    |
|                                                                     |                                                                                                    |                                                                                                    |
|                                                                     | Pas                                                                                                    | swort vergessen                                                                                                    |
|                                                                     | EINLOGGEN                                                                                                    |                                                                                                    |
|                                                                     |                                                                                                    |                                                                                                    |

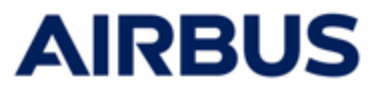

### Passwortrücksetzung

Wenn Sie mehrmals in Folge ein falsches Passwort eingeben, kontaktieren Sie bitte das Call Center um Sie wieder freischalten zu lassen.

6

#### So gelangen Sie zum Zeichnungstool

Sie gelangen auf die Startseite « Mein bereich».

Klicken Sie wahlweise auf den Tab « **Zeichnen** » oder die Schaltfläche« **Zeichnen** » um auf die Seite für die Zeichnung zu gelangen.

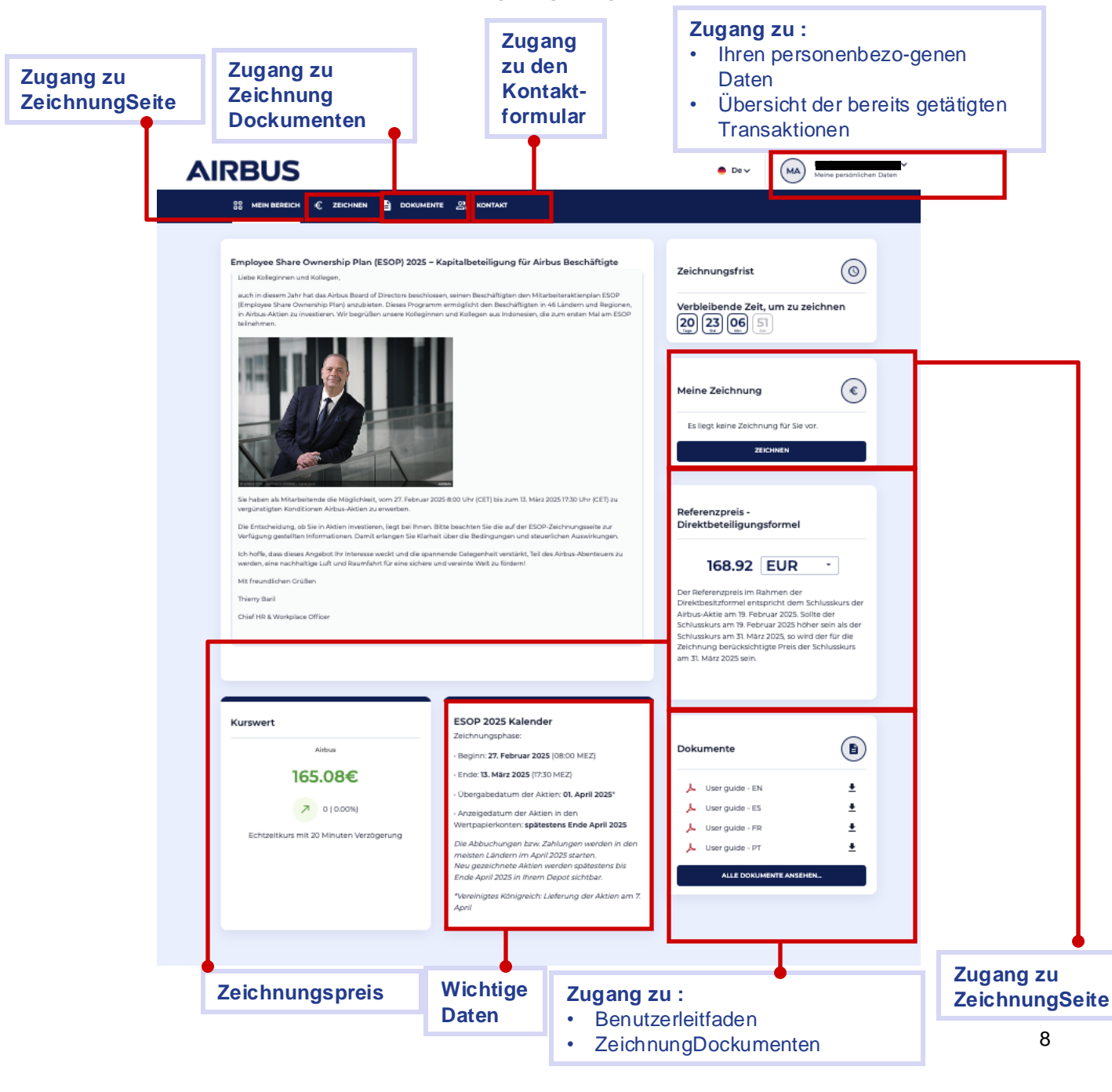

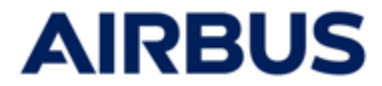

### Überprüfen Sie Ihre persönlichen Daten

 Nach einem Klick auf « Zeichnen » von der Startseite aus, Sie werden aufgefordert, Ihre persönlichen Daten zu überprüfen, <u>bevor Sie Ihr</u> <u>Zeichnung abschließen</u>.

Wenn Aktualisierungen erforderlich sind, teilen Sie die Korrekturen der angegebenen E-Mail-Adresse mit.

2. Wenn die angezeigten Informationen korrekt sind, klicken auf« Zeichnen ».

| Account-<br>Managemen                               | Falls die untenstehenden Daten ab dem 31. März 2025 nicht mehr korrekt sind, übermitteln Sie bitte<br>Daten an support-esop@airbus.com vor Ablauf der Zeichnungsfrist (13. März 2025: 17:30 Uhr MEZ).<br>Das Update muss vor der Registrierung durchgeführt werden; andernfalls müssen Sie sich nach der<br>registrieren. |                                                                                                    |                                                                                                    |  |  |  |  |
|-----------------------------------------------------|----------------------------------------------------------------------------------------------------|----------------------------------------------------------------------------------------------------|----------------------------------------------------------------------------------------------------|--|--|--|--|
| Mein Profil                                         | •                                                                                                    | Hinweis: Am Ende des Zeichnungsprozesses werdt<br>Daten anzugeben, um Ihre ESOP 2025-Anteile ordr<br>Postanschrift, Kontakt-E-Mail) hängen von der jer<br>ist verpflichtend, um Ihre Zeichnung vollständig zu | en Sie aufgefordert, die von der Bank geforderten persönlichen<br>nungsgemäß zuzuteilen. Die abgefragten Daten (wie z. B.<br>weiligen Bank ab, bei der Ihre Aktien zugeteilt werden. Dieser Schritt<br>ı validieren. |  |  |  |  |
| Meine Zeichnungs-Transaktionen<br>während ESOP 2025 |                                                                                                    | Identifizierung                                                                                                    | Identifizierung                                                                                                    |  |  |  |  |
|                                                     |                                                                                                    | E-Mail                                                                                                    | Vorname                                                                                                    |  |  |  |  |
|                                                     |                                                                                                    |                                                                                                    |                                                                                                    |  |  |  |  |
|                                                     |                                                                                                    | Nachname                                                                                                    | Airbus Mitarbeiter-ID                                                                                                    |  |  |  |  |
|                                                     |                                                                                                    |                                                                                                    |                                                                                                    |  |  |  |  |
|                                                     |                                                                                                    | Geburtsdatum                                                                                                    |                                                                                                    |  |  |  |  |
|                                                     |                                                                                                    |                                                                                                    |                                                                                                    |  |  |  |  |
|                                                     |                                                                                                    |                                                                                                    |                                                                                                    |  |  |  |  |
|                                                     |                                                                                                    | Unternehmens-Informationen                                                                                                    |                                                                                                    |  |  |  |  |
|                                                     |                                                                                                    | Gesellschaft                                                                                                    | Kapis Payroll Text                                                                                                    |  |  |  |  |
|                                                     |                                                                                                    | 5405 - Airbus Operations GmbH (Deutschland)                                                                                                    | 5405 Airbus Operations GmbH                                                                                                    |  |  |  |  |
|                                                     |                                                                                                    | Kapis Payroll Code                                                                                                    | Payroll Location                                                                                                    |  |  |  |  |
|                                                     |                                                                                                    | 5405                                                                                                    | DE                                                                                                    |  |  |  |  |
|                                                     |                                                                                                    |                                                                                                    |                                                                                                    |  |  |  |  |
|                                                     |                                                                                                    |                                                                                                    | ZEICHNEN                                                                                                    |  |  |  |  |
|                                                     |                                                                                                    |                                                                                                    |                                                                                                    |  |  |  |  |

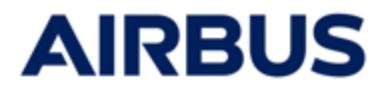

# Führen Sie die Zeichnung durch

C

i

Während Ihres Abonnementpfads können Sie die Dokumente jederzeit einsehen, ohne den Abonnementpfad zu verlassen.

| Actienzelchnung                                                                                                    | 02 Zahlungsweise (                                                                                                    | D3 Persönliche<br>Angaben 04                                                                                                    | Zusammenfassung 05                                                                                                    | Zusammenfassur                                       |    |
|----------------------------------------------------------------------------------------------------|----------------------------------------------------------------------------------------------------|----------------------------------------------------------------------------------------------------|----------------------------------------------------------------------------------------------------|------------------------------------------------------|----|
| Festgelegte Anzahl der<br>erworbenen Aktien                                                                                           | Anzahl aufgestockter Aktien                                                                                                    | Entsprechender Rabatt                                                                                                    | Kaufpreis                                                                                                    |                                                      |    |
| 3 Aktien                                                                                                    | 2 Aktien                                                                                                    | 40.00 %                                                                                                    | 506.76 EUR                                                                                                    |                                                      |    |
| 6 Aktien                                                                                                    | 4 Aktien                                                                                                    | 40.00 %                                                                                                    | 1 013.52 EUR                                                                                                    |                                                      |    |
| 9 Aktien                                                                                                    | 6 Aktien                                                                                                    | 40.00 %                                                                                                    | 1 520.28 EUR                                                                                                    | 0                                                    |    |
| 18 Aktien                                                                                                    | 12 Aktien                                                                                                    | 40.00 %                                                                                                    | 3 040.56 EUR                                                                                                    | 0                                                    |    |
| 30 Aktien                                                                                                    | 20 Aktien                                                                                                    | 40.00 %                                                                                                    | 5 067.60 EUR                                                                                                    | 0                                                    |    |
| 42 Aktien                                                                                                    | 28 Aktien                                                                                                    | 40.00 %                                                                                                    | 7 094.64 EUR                                                                                                    | 0                                                    |    |
| 54 Aktien                                                                                                    | 36 Aktien                                                                                                    | 40.00 %                                                                                                    | 9 121.68 EUR                                                                                                    | 0                                                    |    |
| 72 Aktien                                                                                                    | 48 Aktien                                                                                                    | 40.00 %                                                                                                    | 12 162.24 EUR                                                                                                    |                                                      |    |
| 99 Aktien                                                                                                    | 66 Aktien                                                                                                    | 40.00 %                                                                                                    | 16 723.08 EUR                                                                                                    |                                                      |    |
| <ul> <li>Meine Investition bleibt f<br/>Ablauf dieser Frist kann i<br/>mich für die PEG-Formel<br/>und erst am Ende des 5-</li> </ul> | ür einen Zeitraum <b>von 3 Jahren in A</b><br>ch die Veräußerung meiner Aktien n<br>Lentschieden habe, kann mein Verm<br>Jahres-Zeitraums zurückgezahlt wer | irbus-Aktien investiert, die direkt g<br>icht verlangen (eine vorzeitige Veräu<br>ögen erst am Ende des 3-Jahres-Zei<br>den (es sei denn, es tritt ein vorzeitig | halten werden (Option "Détentio<br>Berung ist nur im Todesfall mögli<br><b>traums</b> auf einen anderen PEG-Fo<br>es Freigabeereignis ein). | n Directe"). Vor<br>ch). Wenn ich<br>onds übertragen | -1 |
|                                                                                                    |                                                                                                    |                                                                                                    |                                                                                                    | WEITER                                               |    |

➡ Dokumente
➡ Dokumente
➡ Bokumente
➡ Wie kann ich zeichnen?
➡ Plan rules - EN
➡ Plan rules - DE
➡ Plan rules - DE
➡ Plan rules - DE
➡ Plan rules - DE
➡ Plan rules - DE
➡ Plan rules - DE
➡ Plan rules - DE
➡ Plan rules - DE
➡ Plan rules - DE
➡ Plan rules - DE
➡ Plan rules - DE
➡ Plan rules - DE
➡ Plan rules - DE
➡ Plan rules - DE
➡ Plan rules - DE
➡ Plan rules - DE
➡ Plan rules - DE
➡ Plan rules - DE
➡ Plan rules - DE
➡ Plan rules - DE
➡ Plan rules - DE
➡ Plan rules - DE
➡ Plan rules - DE
➡ Plan rules - DE
➡ Plan rules - DE
➡ Plan rules - DE
➡ Plan rules - DE
➡ Plan rules - DE
➡ Plan rules - DE
➡ Plan rules - DE
➡ Plan rules - DE
➡ Plan rules - DE
➡ Plan rules - DE
➡ Plan rules - DE
➡ Plan rules - DE
➡ Plan rules - DE
➡ Plan rules - DE
➡ Plan rules - DE
➡ Plan rules - DE
➡ Plan rules - DE
➡ Plan rules - DE
➡ Plan rules - DE
➡ Plan rules - DE
➡ Plan rules - DE
➡ Plan rules - DE
➡ Plan rules - DE
➡ Plan rules - DE
➡ Plan rules - DE
➡ Plan rules - DE
➡ Plan rules - DE
➡ Plan rules - DE
➡ Plan rules - DE
➡ Plan rules - DE
➡ Plan rules - DE
➡ Plan rules - DE
➡ Plan rules - DE
➡ Plan rules - DE
➡ Plan rules - DE
➡ Plan rules - DE
➡ Plan rules - DE
➡ Plan rules - DE
➡ Plan rules - DE
➡ Plan rules - DE
➡ Plan rules - DE
➡ Plan rules - DE
➡ Plan rules - DE
➡ Plan rules - DE
➡ Plan rules - DE
➡ Plan rules - DE
➡ Plan rules - DE
➡ Plan rules - DE

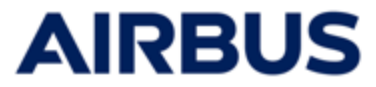

|    | <br>          |               |   |
|----|---------------|---------------|---|
| -1 | MINDEDIAUDICE | MITADDEITED   | - |
|    |               | WILLAK KELLEK | - |
| ÷. |               |               | - |

Г

• Laden Sie die ausgefüllte und unterschriebene elterliche Erlaubnis zur Anmeldung hoch.

| Wenn Sie zur Teilnahme am ESOP 2025 berechtigt sind und unter 18 Jahre alt sind, so gilt ein bestimmtes Verfahren   Die in Ihrem Land gelende Volijährigkeitsalter kann unterschiedlich sein. Im Zweifelsfäll erkundigen Sie sich bitte in Ihrem Hitt Bereicht)   Image: Sop 2025 Amelideformular herunterladen   Image: Sop 2025 Amelideformular inter 18 Jahre   Image: Sop 2025 Amelideformular inter 18 Jahre   Image: Sop 2025 Amelideformular unter 18 Jahre   Image: Sop 2025 Amelideformular unter 18 Jahre   Image: Sop 2025 Amelideformular unter 18 Jahre   Image: Sop 2025 Amelideformular unter 18 Jahre   Image: Sop 2025 Amelideformular unter 18 Jahre   Image: Sop 2025 Amelideformular unter 18 Jahre   Image: Sop 2025 Amelideformular unter 18 Jahre   Image: Sop 2025 Amelideformular unter 18 Jahre   Image: Sop 2025 Amelideformular unter 18 Jahre   Image: Sop 2025 Amelideformular unter 18 Jahre   Image: Sop 2025 Amelideformular unterschriebene Zeichnungsformular hoch   Image: Sop 2025 Amelideformular unterschriebene Zeichnungsformular hoch   Image: Image: Sop 2025 Amelideformular unterschriebene Zeichnungsformular hoch   Image: Image: Image: Image: Sop 2025 Amelideformular unterschriebene Zeichnungsformular aus   Image: Image: |                                                                 |                                                                                                    |
|----------------------------------------------------------------------------------------------------|-----------------------------------------------------------------|----------------------------------------------------------------------------------------------------|
| (Das in ihrem Land gettende Volijährigkeitsalter kann unterschiedlich sein. Im Zweifelsfäll erkundigen Sie sich bitte in ihrem HR: Bereich)         (1)       Zeichnungsformular herunterladen         (2)       Zeichnungsformular unters 18 Jahren         (2)       Füllen Sie das Zeichnungsformular aus und lassen Sie es von Ihren Eltern oder ihrem Vormund unterzeichnen         (2)       Füllen Sie das zeichnungsformular aus und lassen Sie es von Ihren Eltern oder ihrem Vormund unterzeichnen         (3)       Laden Sie das ausgefüllte und unterschriebene Zeichnungsformular hoch         Er bezeich       worn führe sitetismet.         (3)       Laden Sie die Steichnung mit den gleichen Daten wie in dem heruntergeladenen Zeichnungsformular aus         (4)       Füllen Sie die Online-Zeichnung mit den gleichen Daten wie in dem heruntergeladenen Zeichnungsformular aus         (5)       Füllen Sie die Online-Zeichnung wird das net Perglangsbestägigung etwählen auf her Zeichnung stormular aus         (5)       Füllen Sie die Online-Zeichnung wird das net Perglangsbestägigung etwählen auf her Zeichnung stormular aus         (5)       Füllen Sie die Online-Zeichnungsbestägigung etwählen wird her Sechonerge stergetzte Stele Ausgestättigten der Vollen Zeichnungsder etwählen wird her Zeichnung dem unterschebenen Formular ettergetztergetzte Stele Ausgestättigten der Vollen Zeichnungsder etwählen wird her Zeichnungsder etwählen wird her Zeichnung dem unterschebenen Formular ettergetztergetztergetztergetztergetztergetztergetztergetztergetztergetztergetztergetztergetztergetztergetztergetztergetztergetztergetztergetzterget                                                                | Wenn S                                                          | Sie zur Teilnahme am ESOP 2025 berechtigt sind und unter 18 Jahre alt sind, so gilt ein<br>bestimmtes Verfahren                                                                                                    |
| <ul> <li>2 zichnungsformular herunterladen </li> <li>z zor 2023 Anneldeformular unter 18 Jahren </li> <li>2 Füllen Sie das Zeichnungsformular aus und Jassen Sie es von Ihren Eltern oder ihrem Vormund unterzeichnen </li> <li>3 Laden Sie das ausgefüllte und unterschriebene Zeichnungsformular hoch </li> <li>2 Torter: </li> <li>2 wur führe stedectored. </li> <li>2 Füllen Sie die Online-Zeichnung mit den gleichen Daten wie in dem heruntergeladenen Zeichnungsformular aus </li> <li>2 Füllen Sie die Online-Zeichnung mit den gleichen Daten wie in dem heruntergeladenen Zeichnungsformular aus </li> <li>2 Füllen Sie die Online-Zeichnung mit den gleichen Daten wie in dem heruntergeladenen Zeichnungsformular aus </li> <li>2 Füllen Sie die Online-Zeichnung wie dem Seichen Zeichnungsformular aus </li> <li>2 Füllen Sie die Online-Zeichnung wie dem Seichen Zeichnungsformular aus </li> <li>3 Klicken auf « Senden » </li> </ul>                                                                                                    | <u>(Das in Ihr</u>                                              | <u>rem Land geltende Volljährigkeitsalter kann unterschiedlich sein. Im Zweifelsfall erkundigen Sie sich bitte in Ihrem HR-</u><br><u>Bereich)</u>                                                                                                    |
| • ESOP 2025 Anmeldeformular unter 18 Jahren • Dillen Sie das Zeichnungsformular aus und lassen Sie es von Ihren Eltern oder Ihrem Vormund unterzeichnen • Jaden Sie das ausgefüllte und unterschriebene Zeichnungsformular hoch • Letzei hörzuffgen • • Letzei hörzuffgen • • Letzei hörzuffgen • • Vallen Sie die Online-Zeichnung mit den gleichen Daten wie in dem heruntergeladenen Zeichnungsformular aus • Klicken auf « Senden »                                                                                                    | 1) Zeichn                                                       | nungsformular herunterladen                                                                                                    |
| <ul> <li>2 Füllen Sie das Zeichnungsformular aus und lassen Sie es von Ihren Eltern oder Ihrem Vormund unterzeichnen</li> <li>3 Laden Sie das ausgefüllte und unterschriebene Zeichnungsformular hoch</li> <li>Er Deterkinzufgen*</li> <li>Ausnichter stedetionet.</li> <li>Farbet sind nur die Formate PDF, 3PG und PNG.</li> </ul> 1 Provent die Formate PDF, 3PG und PNG. 1 Pullen Sie die Online-Zeichnung mit den gleichen Daten wie in dem heruntergeladenen Zeichnungsformular aus Interschutzungen en mur während des Zeichnungskartetterfogen. SINDER • Klicken auf « Senden »                                                                                                    |                                                                 | nmeldeformular unter 18 Jahren                                                                                                    |
| Suden Sie das ausgefüllte und unterschriebene Zeichnungsformular hoch      Eine Datei hinzufügen *      Iarcourin     Ancun fichter selectionné.      Erlaubt sind nur die Formate PDF, JPG und PNG.                                                                                                    | 2 Füllen                                                        | Sie das Zeichnungsformular aus und lassen Sie es von Ihren Eltern oder Ihrem Vormund unterzeichnen                                                                                                    |
| Aucun fichier sélectionné.  Erlaubt sind nur die Formate PDF, JPG und PNG.                                                                                                    | 3 Laden S                                                       | Sie das ausgefüllte und unterschriebene Zeichnungsformular hoch                                                                                                    |
| Füllen Sie die Online-Zeichnung mit den gleichen Daten wie in dem heruntergeladenen Zeichnungsformular aus Hinweis: Auch wenn Sie am Ende des Online-Zeichnungsverfahrens eine Empfangsbestätigung erhalten, ist Ihre Zeichnung erst gültig, wenn das heruntergeladene Formular korrekt ausgefüllt und unterschrieben ist und wenn die Auswahl der Online-Zeichnung dem unterschriebenen Formular entspricht. Jede Anderung oder Aktualisierung kann nur wahrend der Zeichnungslaufzeit erfolgen. SENDEN Klicken auf « Senden »                                                                                                    | Parcourir A                                                     | uucun fichier sélectionné.<br>die Formate PDF, JPG und PNG.                                                                                                    |
| • Klicken auf « <b>Senden</b> »                                                                                                    | 4 Füllen S<br>Hinweis: Auch<br>Formular korre<br>Aktualisierung | Sie die Online-Zeichnung mit den gleichen Daten wie in dem heruntergeladenen Zeichnungsformular aus<br>wenn Sie am Ende des Online-Zeichnungsverfahrens eine Empfangsbestätigung erhalten, ist Ihre Zeichnung erst gültig, wenn das heruntergeladene<br>ekt ausgefüllt und unterschrieben ist und wenn die Auswahl der Online-Zeichnung dem unterschriebenen Formular entspricht. Jede Änderung oder<br>g kann nur während der Zeichnungslaufzeit erfolgen. |
| Klicken auf « Senden »                                                                                                    | SENDEN                                                          |                                                                                                    |
| -                                                                                                    | • Klic                                                          | cken auf « <b>Senden</b> »                                                                                                    |

Abonnementformular entsprechend Ihrem neuen Abonnement hochladen.

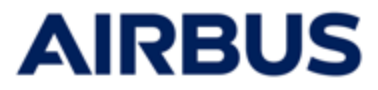

# 2a Nur FÜR MITARBEITER AUS EINE EINHEIT "FRANKREICH MIT PEG":

|                                                             | <u> </u>                                                                                   | Dokumente                                                                                |                                                                     |                                                 |
|-------------------------------------------------------------|--------------------------------------------------------------------------------------------|------------------------------------------------------------------------------------------|---------------------------------------------------------------------|-------------------------------------------------|
| Im Rahmen Ihrer Zeichnung d<br>Dieses Dokument enthält wich | es ESOP-Angebots ist es wichtig, dass Sie<br>ntige Informationen zu den spezifischen       | e alle relevanten Dokumente, insbesonder<br>Bedingungen des Angebots, einschließlic      | e die " <b>Länderbeilage</b> ", überp<br>h Zahlungsbedingungen, Fri | rüfen.<br>sten, geltenden                       |
| Steuervorschriften und relevan                              | iten regulatorischen Hinweisen.                                                            |                                                                                          |                                                                     |                                                 |
| Country Supplement - Fra<br>Country Supplement - Fra        | ance ( French )<br>ance ( English )                                                        |                                                                                          |                                                                     |                                                 |
| lak wähle felene de Mänlichler                              |                                                                                            |                                                                                          |                                                                     |                                                 |
| Ich zeichne Airbus-Aktien dire                              | erc                                                                                        | :: 168.92€)                                                                              |                                                                     | 0                                               |
| Ich zeichne Airbus-Aktien im                                | Rahmen des Airbus Group Savings Plan (PE                                                   | G) über den Investmentfonds ESOP Airbus R                                                | elais 2025 (PEG-                                                    | 0                                               |
| Formel - Referenzpreis: 167,62                              | €)                                                                                         |                                                                                          |                                                                     | 0                                               |
|                                                             |                                                                                            |                                                                                          |                                                                     |                                                 |
| Festgelegte Anzahl der                                      | Anzahl aufgestockter Aktien                                                                | Entsprechender Rabatt                                                                    | Kaufpreis                                                           |                                                 |
| arworbenen Aktien                                           | 2 Aktien                                                                                   | 40.00 %                                                                                  | 506.76 F                                                            |                                                 |
| 6 Aktien                                                    | 4 Aktien                                                                                   | 40.00 %                                                                                  | 1 013 52 E                                                          |                                                 |
| 9 Aktien                                                    | 6 Aktien                                                                                   | 40.00 %                                                                                  | 1520.28 E                                                           |                                                 |
| 18 Aktien                                                   | 12 Aktien                                                                                  | 40.00 %                                                                                  | 3.040.56 E                                                          |                                                 |
| 30 Aktien                                                   | 20 Aktien                                                                                  | 40.00 %                                                                                  | 5 067.60                                                            |                                                 |
| 42 Aktien                                                   | 28 Aktien                                                                                  | 40.00 %                                                                                  | 7 094.64                                                            |                                                 |
| 54 Aktien                                                   | 36 Aktien                                                                                  | 40.00 %                                                                                  | 9 121.68                                                            |                                                 |
| 72 Aktien                                                   | 48 Aktien                                                                                  | 40.00 %                                                                                  | 12 162.24                                                           |                                                 |
| 99 Aktien                                                   | 66 Aktien                                                                                  | 40.00 %                                                                                  | 16 723.08                                                           |                                                 |
|                                                             |                                                                                            |                                                                                          |                                                                     |                                                 |
| 🔾 - Naina Investition Islaiht für                           | ninan Zaitzaum unn 7 Jahran in Aishus Alsk                                                 | ien investiert die direkt gehelten worden (C                                             | ntion "Détention Directe") Ver                                      | Ablauf discar Crist Iron                        |
| ich die Veräußerung meine<br>n ein Vermögen erst am El      | er Aktien nicht verlangen (eine vorzeitige Ve<br>nde des 3-Jahres-Zeitraums auf einen ande | räußerung ist nur im Todesfall möglich). Wen<br>ren PEG-Fonds übertragen und erst am End | n ich mich für die PEG-Formel<br>e des 5-Jahres-Zeitraums zuri      | entschieden habe, kan<br>kgezahlt werden (es se |
| denn, es tritt ein vorzeitige                               | s Freigabeereignis ein).                                                                   |                                                                                          |                                                                     |                                                 |
|                                                             |                                                                                            |                                                                                          |                                                                     |                                                 |
|                                                             |                                                                                            |                                                                                          |                                                                     |                                                 |
|                                                             |                                                                                            |                                                                                          |                                                                     | WEITE                                           |
|                                                             |                                                                                            |                                                                                          |                                                                     |                                                 |

Klicken auf« Weiter »

Wenn Sie sich für die Zeichnung der PEG entscheiden und der Wert der übereinstimmenden Aktien den maximalen Arbeitgeberbeitrag ("abondement") übersteigt, der gemäß der PEG für 2025 gezahlt werden kann:

- Die über diese Höchstgrenze hinaus erworbenen übereinstimmenden Aktien werden bei Société Générale Securities Services in direktem Besitz hinterlegt, die anderen Aktien des ausgewählten Pakets werden in den ESOP-Fonds Ihrer PEG bei Amundi investiert
- Akzeptieren die speziellen Bedingungen durch Setzen eines Hakens im angezeigten Kontrollkästchen

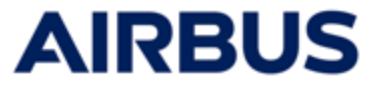

**2b** Nur FÜR MITARBEITER außerhalb Frankreichs oder FRANKREICHs außerhalb der PEG :

 Wählen Sie das Aktionspaket aus den 9 angebotenen Auswahlmöglichkeiten aus

| Dieses Dokument enthält wic<br>Steuervorschriften und releva<br>Country Supplement - Fr<br>Country Supplement - Fr  | htige Informationen zu<br>nten regulatorischen Hir<br>ance (English)<br>ance (French)                                           | den spezifischen<br>hweisen.                                          | Bedingungen des Angebo                                                                   | ots, einschließlic                                        | h Zahlungsbedingungei                                                                | n, Fristen, gelti                                      | enden                                    |
|----------------------------------------------------------------------------------------------------|----------------------------------------------------------------------------------------------------|-----------------------------------------------------------------------|------------------------------------------------------------------------------------------|-----------------------------------------------------------|--------------------------------------------------------------------------------------|--------------------------------------------------------|------------------------------------------|
| Festgelegte Anzahl der<br>erworbenen Aktien                                                                         | Anzahl aufgestock                                                                                                    | ter Aktien                                                            | Entsprechender                                                                           | Rabatt                                                    | Kaufpreis                                                                            | s                                                      |                                          |
| 3 Aktien                                                                                                    | 2                                                                                                    | Aktien                                                                | 40.00                                                                                    | %                                                         | 506.76                                                                               | EUR                                                    | 0                                        |
| 6 Aktien                                                                                                    | 4                                                                                                    | Aktien                                                                | 40.00                                                                                    | %                                                         | 1 013.52                                                                             | EUR                                                    | 0                                        |
| 9 Aktien                                                                                                    | 6                                                                                                    | Aktien                                                                | 40.00                                                                                    | %                                                         | 1 520.28                                                                             | EUR                                                    | 0                                        |
| 18 Aktien                                                                                                    | 12                                                                                                    | Aktien                                                                | 40.00                                                                                    | %                                                         | 3 040.56                                                                             | EUR                                                    | 0                                        |
| 30 Aktien                                                                                                    | 20                                                                                                    | Aktien                                                                | 40.00                                                                                    | %                                                         | 5 067.60                                                                             | EUR                                                    | 0                                        |
| 42 Aktien                                                                                                    | 28                                                                                                    | Aktien                                                                | 40.00                                                                                    | %                                                         | 7 094.64                                                                             | EUR                                                    | 0                                        |
| 54 Aktien                                                                                                    | 36                                                                                                    | Aktien                                                                | 40.00                                                                                    | %                                                         | 9 121.68                                                                             | EUR                                                    | 0                                        |
| 72 Aktien                                                                                                    | 48                                                                                                    | Aktien                                                                | 40.00                                                                                    | %                                                         | 12 162.24                                                                            | EUR                                                    | 0                                        |
| 99 Aktien                                                                                                    | 66                                                                                                    | Aktien                                                                | 40.00                                                                                    | %                                                         | 16 723.08                                                                            | EUR                                                    | 0                                        |
| Ileine Investition bleibt fü<br>ih die Veräußerung mein<br>nein Vermögen erst am E<br>denn, es tritt ein vorzeitige | r einen Zeitraum <b>von 3 Ja</b><br>er Aktien nicht verlangen<br>i <b>nde des 3-Jahres-Zeitrau</b><br>as Freigabeereignis ein). | hren in Airbus-Akt<br>(eine vorzeitige Ve<br><b>ms</b> auf einen ande | ien investiert, die direkt ge<br>räußerung ist nur im Todesf<br>ren PEG-Fonds übertragen | halten werden (C<br>all möglich). Wen<br>und erst am Ende | ption "Détention Directe"<br>n ich mich für die PEG-Fo<br>e des 5-Jahres-Zeitraums 2 | ). Vor Ablauf die<br>rmel entschied<br>zurückgezahlt v | er Frist ka<br>en habe, ka<br>verden (es |

Akzeptieren Sie die Bedingungen, indem Sie das Kontrollkästchen aktivieren

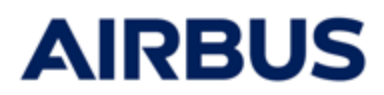

#### 3. Zahlungsweise

| 01 Aktienz                                | eichnung 02 Zahlungsweise                                                                                                    | 03     Auswahl<br>Finanzdienstleister     04     Persönliche<br>Angaben       06     Zusammenfassung                              | OS Zusammenf ssung                                                                            |
|-------------------------------------------|----------------------------------------------------------------------------------------------------|----------------------------------------------------------------------------------------------------|-----------------------------------------------------------------------------------------------|
| Die von mir gezeich<br>Einmaliger Abzug v | neten Aktien sollen wie folgt finanziert werde<br>on meinern Nettoeinkommen                                                  | en:                                                                                                    |                                                                                               |
| Abzug in drei Teilbe                      | trägen von meinem Nettoeinkommen                                                                                             |                                                                                                    | 0                                                                                             |
| ) • Ihre Entscheidu<br>der Meinung, d     | ing kann in einigen Fällen mit den lokalen Vo<br>ass der geschuldete Betrag nicht höher seir<br>tenden lokalen Vorschriften. | orschriften ihres Landes kollidieren. Sie stimmen zu, dass diese<br>n darf als der Betrag, der nach der Quellensteuer auf Ihrem i | ı lokalen Regeln standardmäßig gelten. Sie sir<br>Lohnzettel verfügbar ist und gegebenenfalls |
| gemäß den ge                              |                                                                                                    |                                                                                                    |                                                                                               |

Klicken auf« Weiter »

Kontrollkästchen einen Haken setzen

#### • Für FRANKREICH, DEUTSCHLAND, SPANIEN und VEREINIGTES KÖNIGREICH:

Die Zahlungsmethode 'Zahlung in drei gleichen Raten, die von meinem Nettoentgelt abgezogen werden' ist nicht verfügbar, wenn Paket 8 (72+48) oder Paket 9 (99+66) gewählt wird

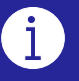

• Wenn Sie eine Zahlung in drei Teilbeträgen wählen : Akzeptieren Sie die besonderen Bedingungen, indem Sie das erschienene Kontrollkästchen anklicken.

#### • MAROC

Unabhängig von der gewählten Zahlungsmethode kreuzen Sie auch das zweite Kästchen speziell für MAROKKO an.

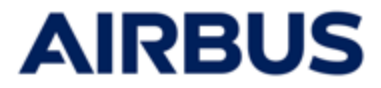

#### 4a Nur FÜR MITARBEITER AUS « DEUTSCHLAND »:

|   | <ul> <li>Wählen Sie Ihren Finanzdienstleister :</li> </ul>                                                                      |   |
|---|----------------------------------------------------------------------------------------------------|---|
|   | 01 Aktienzeichnung 02 Zahlungsweise 03 Auswahl Finanzdienstleister 04 Persönliche Angaben 05 Zusammenfassung 06 Zusammenfassung |   |
|   | Société Générale Securities Services<br>Commerzbank                                                                             |   |
| ÷ | URÜCK WEITER -                                                                                                    | ÷ |

#### • Wenn Sie « Commerzbank » wählen :

- Müssen Sie die Felder "Bankleitzahl" und "Kundennummer" ausfüllen
- Zudem müssen Sie die Bedingungen durch Setzen eines Hakens im Kontrollkästchen akzeptieren

| <ul> <li>Société Générale Geourities Services</li> </ul>                                                                                                    |                                                                                                    |
|----------------------------------------------------------------------------------------------------|----------------------------------------------------------------------------------------------------|
| Commerzbank                                                                                                    |                                                                                                    |
| Bankleitzahl * 🕜                                                                                                    | Kundennummer * 🕢                                                                                                    |
| Bitte füllen Sie ihre Commerzbank-Kontodaten aus, wenn Sie möchten, d<br>Aktionskontonummer muss zwischen 8 und 10 Ziffern enthalten. Sie find<br>beachten Sie, dass aus rechtlichen Gründen gekaufte Aktien nur im Nam<br>werden können. | lass Ihre Aktien auf diesem Aktienkonto bei der Commerzbank gehalten werden. Ihre<br>len sie auf Ihrem Kontoauszug oder bei Ihrem Bankberater der Commerzbank. Bitte<br>ren des Arbeitnehmers und nicht auf einem Familienkonto auf einem Konto gehalten |
| <ul> <li>ch versichere, meine Kontodaten bei der Commerzbank vollständig und<br/>auf ein Depot der Société Générale Securities Services übertragen werde<br/>inanzdienstleister übertragbar sind.</li> </ul>                              | d richtig mitgeteilt zu haben. Mir ist bekannt, dass meine Aktien bei Fehlern oder fehlenden Daten<br>an können und erst nach Ablauf der vorgeschriebenen Haltedauer auf ein Depot eines anderen                                                         |
|                                                                                                    |                                                                                                    |

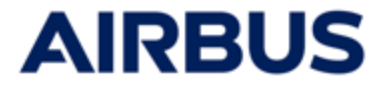

#### 4b Nur FÜR MITARBEITER AUS « VEREINIGTES KÖNIGREICH »:

| • Wähle                     | າ Sie Ihren <b>Finanzdienstleister :</b>                                                              |          |
|-----------------------------|----------------------------------------------------------------------------------------------------|----------|
| 01 Aktienzeichnung –        | - 02 Zahlungsweise - 03 Auswahl<br>Finanzdienstleister 04 Angaben - 05 Zusammen<br>06 Zusammenfassung | fassung  |
| Société Générale Securities | Services<br>imited (Equiniti)                                                                         |          |
| < ZURÜCK                    |                                                                                                    | WEITER - |

#### • Wenn Sie « Equiniti » wählen

 müssen Sie die Bedingungen durch Setzen eines Hakens im Kontrollkästchen akzeptieren

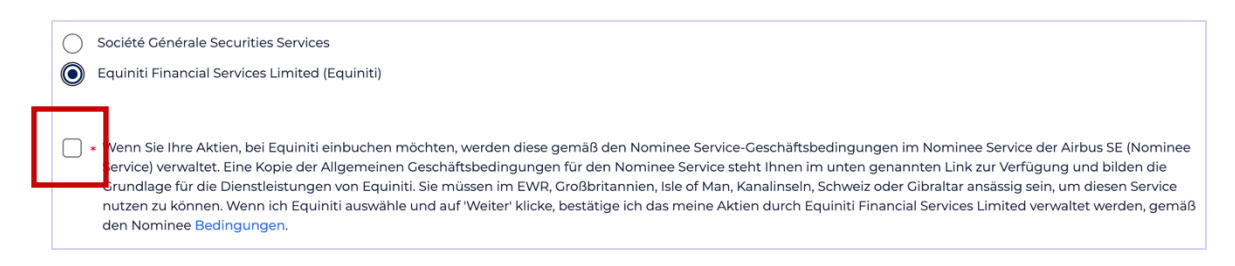

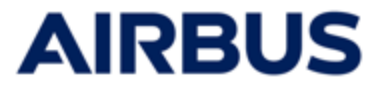

#### 4c Nur FÜR MITARBEITER AUS « KANADA »:

| <ul> <li>Wählen Sie Ihren Finanzdienstleister :</li> </ul>                                                                            |              |               |
|----------------------------------------------------------------------------------------------------|--------------|---------------|
| 01 Aktienzeichnung — 02 Zahlungsweise — 03 Auswahl<br>Finanzdienstleister 04 Persönliche<br>Angaben — 05 Zusamm<br>06 Zusammenfassung | nenfassung — |               |
| Société Générale Securities Services<br>Computershare Canada                                                                          |              |               |
| < ZURÜCK                                                                                                    | WEITER       | $\rightarrow$ |

- Wenn Sie « COMPUTER SHARE Canada » wählen und nur für bestimmte kanadische Unternehmen :
  - Verteilen Sie das gesamte ausgewählte Aktienpaket auf die vorgeschlagenen Pläne.

| <ul> <li>Société Générale Securities Services</li> <li>Computershare Canada</li> </ul> |          |
|----------------------------------------------------------------------------------------|----------|
| Bitte verteilen Sie die Anzahl der Aktic                                               | nen: 50  |
| Investitionen                                                                          |          |
| Direktes Eigentum                                                                      | 0 Aktien |
| Investitionen innerhalb des RRSP<br>(Alterssparplan)                                   | 0 Aktien |
| Investitionen innerhalb der TFSA<br>(steuerfreies Sparkonto)                           | 0 Aktien |
| Total Aktien aufgeteilt                                                                | 0 Aktien |

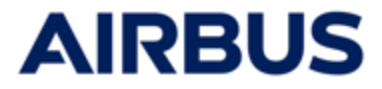

#### 4d Nur FÜR MITARBEITER AUS « VEREINIGTE STAATEN »:

| <ul> <li>Wählen Sie Ihren Finanzdienstleister :</li> </ul>                                                                            |          |   |
|----------------------------------------------------------------------------------------------------|----------|---|
| 01 Aktienzeichnung 2 Zahlungsweise 2 03 Auswahl<br>Finanzdienstleister 04 Persönliche<br>Angaben 05 Zusammenfas<br>06 Zusammenfassung | isung——  |   |
| Société Générale Securities Services<br>Computershare USA                                                                             |          |   |
| ← ZURÜCK                                                                                                    | WEITER - | ∢ |

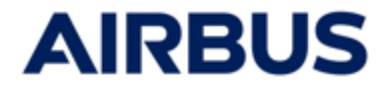

#### Vervollständigung der persönlichen Daten für die Bank

- **1.** Füllen Sie die persönlichen Daten aus, die für die gewählte Bank obligatorisch sind.
- 2. Müssen Sie die Bedingungen durch Setzen eines Hakens im Kontrollkästchen akzeptieren
- 3. Klicken auf« Weiter »

1

Diese persönlichen Daten sind für die korrekte Zuordnung der Aktien zu Ihrem Mitarbeiterkonto bei der jeweiligen Bank notwendig.

#### WENN SIE DIREKTE AKTIONÄRE WÄHLEN bei "SOCIETE GENERALE"

| 01 Aktienzeichnung 02 Zahlungsweise 03 At                                                                                                    | swahl<br>anzzienstleister 04 Persönliche 05 Zusammenfassung—<br>Zusammenfassung                                                                                                    |
|----------------------------------------------------------------------------------------------------|----------------------------------------------------------------------------------------------------|
| Bitte beachten Sie, dass personenbezogene Daten in nicht-lateinischer Schrif                                                                                                    | t bei der Übermittlung an Banken nicht erfasst werden.                                                                                                    |
| Vorname                                                                                                    | Nachname                                                                                                    |
|                                                                                                    |                                                                                                    |
| Airbus Mitarbeiter-ID 🕐                                                                                                    | Anrede *                                                                                                    |
|                                                                                                    | ·                                                                                                    |
| E-Mail •                                                                                                    | Geburtsdatum                                                                                                    |
| Kontakt-E-Mail (E-Mail, die von der Bank oder Airbus für jede zukünftige Kommunikation in<br>Bezug auf Ihre Airbus ESOP-Aktien verwendet wird)                                           | ÷ • •                                                                                                    |
| Adresse 1 *                                                                                                    | Adresse 2                                                                                                    |
| Straßenadresse, Postfach ,                                                                                                    | Wohnung, Suite, Einheit, Gebäude, Etage                                                                                                    |
| Adresse 3                                                                                                    | Adresse 4                                                                                                    |
|                                                                                                    |                                                                                                    |
| Postleitzahl •                                                                                                    | Stadt *                                                                                                    |
| 99999                                                                                                    |                                                                                                    |
| Land *                                                                                                    |                                                                                                    |
| Nicht angegeben                                                                                                    |                                                                                                    |
| Geburtsland *                                                                                                    | Sprache •                                                                                                    |
| Nicht angegeben                                                                                                    |                                                                                                    |
| <ul> <li>Ich bestätige, dass ich verstanden habe, dass ich f ür die von mir eingegebenen<br/>korrekt sein, muss ich mich nach der Aktienzuteilung f ür eine Aktualisierung di</li> </ul> | Sprache, die von der Société Générale für alle künftigen Mitteilungen verwendet werden soll.<br>personenbezogenen Daten verantwortlich bin. Sollten meine personenbezogenen Daten nicht<br>rekt an die meine Aktien verwaltende Bank wenden. |

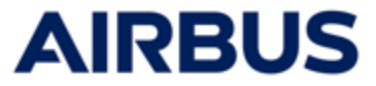

1

Diese persönlichen Daten sind für die korrekte Zuordnung der Aktien zu Ihrem Mitarbeiterkonto bei der jeweiligen Bank notwendig.

#### WENN SIE DIREKTE AKTIONÄRE WÄHLEN bei "AMUNDI" (FRANKREICH)

| ih habe bereits ein Airbus PEG-Konto bei Amundi eröffnet: * |                                                                                                    |
|-------------------------------------------------------------|----------------------------------------------------------------------------------------------------|
| ) Ja<br>) Nein                                              |                                                                                                    |
|                                                             |                                                                                                    |
| orname                                                      | Nachname                                                                                                    |
|                                                             |                                                                                                    |
| irbus Mitarbeiter-ID 🕜                                      | Anrede *                                                                                                    |
|                                                             | Bitte wählen Sie eine Option aus                                                                                                    |
| eburtsdatum                                                 | E-Mail •                                                                                                    |
| Ť ·                                                         |                                                                                                    |
|                                                             | Kontakt-E-Mail (E-Mail, die von der Bank oder Airbus für jede zukünftige<br>Kommunikation in Bezug auf Ihre Airbus ESOP-Aktien verwendet wird) |
| dresse 1 *                                                  | Adresse 2                                                                                                    |
|                                                             |                                                                                                    |
| dresse, Postfach,                                           | Wohnung, Einheit, Gebäude, Etage                                                                                                    |
| dresse 3                                                    | Adresse 4                                                                                                    |
|                                                             |                                                                                                    |
| ostleitzahl *                                               | Stadt *                                                                                                    |
|                                                             |                                                                                                    |
| and •                                                       |                                                                                                    |
| Bitte wählen Sie eine Option aus                            |                                                                                                    |

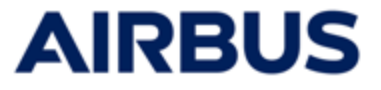

Diese persönlichen Daten sind für die korrekte Zuordnung der Aktien zu Ihrem Mitarbeiterkonto bei der jeweiligen Bank notwendig.

#### WENN SIE DIREKTE AKTIONÄRE WÄHLEN bei "AMUNDI" + ein LOT VON AKTIONEN MIT SPLIT zu "SOCIETE GENERALE" (FRANKREICH)

| a balance in the second second s |                                                                                                    |
|----------------------------------------------------------------------------------------------------|----------------------------------------------------------------------------------------------------|
| ch nabe bereits ein Airbus PEG-Konto bei Amundi eroffnet: *                                                                                                    | Login Amunai 😈                                                                                                    |
| Nein                                                                                                    |                                                                                                    |
| Um Ihre persönlichen Daten (Adresse, E-Mail-Adresse, Bankverbindung) zu                                                                                                    | aktualisieren, müssen Sie sich mit Ihrem Profil online auf der Amundi-Website verbinden.                                                       |
| Vorname                                                                                                    | Nachname                                                                                                    |
|                                                                                                    |                                                                                                    |
| Airbus Mitarbeiter-ID 🕜                                                                                                    | Anrede *                                                                                                    |
|                                                                                                    | Bitte wählen Sie eine Option aus                                                                                                    |
| Geburtsdatum                                                                                                    | E-Mail *                                                                                                    |
| ÷                                                                                                    | Kontakt-E-Mail (E-Mail, die von der Bank oder Airbus für jede zukünftige<br>Kommunikation in Bezug auf ihre Airbus ESOP-Aktien verwendet wird) |
| Adresse 1 *                                                                                                    | Adresse 2                                                                                                    |
|                                                                                                    |                                                                                                    |
| Adresse, Postfach,                                                                                                    | Wohnung, Einheit, Gebäude, Etage                                                                                                    |
| Adresse 3                                                                                                    | Adresse 4                                                                                                    |
|                                                                                                    |                                                                                                    |
| Postleitzahl *                                                                                                    | Stadt *                                                                                                    |
|                                                                                                    |                                                                                                    |
| Land *                                                                                                    |                                                                                                    |
| Bitte wählen Sie eine Option aus                                                                                                    | •                                                                                                    |
| Haben Sie eine endaültige französische Sozialversicherungsnummer? *                                                                                                    | Sozialversicherungsnummer/Social Security Number *                                                                                             |
| Ja Ja                                                                                                    |                                                                                                    |
| Nein                                                                                                    | 13 Ziffern. Ohne Formatierung, kein "-" oder Leerzeichen. Beispiel: 2690549588157                                                              |
| Geburtsland *                                                                                                    | Sprache *                                                                                                    |
| Bitte wählen Sie eine Option aus                                                                                                    | ▼ Bitte wählen Sie eine Option aus ▼                                                                                                    |
|                                                                                                    | Sprache, die von der Société Générale für alle künftigen Mitteilungen verwendet                                                                |

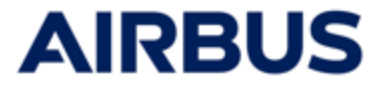

Diese persönlichen Daten sind für die korrekte Zuordnung der Aktien zu Ihrem Mitarbeiterkonto bei der jeweiligen Bank notwendig.

#### WENN SIE GEWÄHLT HABEN "COMMERZBANK" (DEUTSCHLAND)

|                                                                                                    | 2.usainimeniassung                                                                                                    |
|----------------------------------------------------------------------------------------------------|----------------------------------------------------------------------------------------------------|
| Bitte beachten Sie, dass personenbezogene Date                                                                                                    | n in nicht-lateinischer Schrift bei der Übermittlung an Banken nicht erfasst werden.                                                                                                    |
| rname                                                                                                    | Nachname                                                                                                    |
|                                                                                                    |                                                                                                    |
| bus Mitarbeiter-ID 🥐                                                                                                    | Anrede •                                                                                                    |
|                                                                                                    |                                                                                                    |
| burtsdatum                                                                                                    | E-Mail •                                                                                                    |
|                                                                                                    | ·                                                                                                    |
|                                                                                                    | Kontakt-E-Mail (E-Mail, die von der Bank oder Airbus für jede zukünftige Kommunikation in<br>Bezug auf ihre Airbus ESOP-Aktien verwendet wird)                                                                                                    |
| <ul> <li>Ich bestätige, dass ich verstanden habe, dass ich<br/>korrekt sein, muss ich mich nach der Aktienzutei</li> </ul>                                                                                                    | für die von mir eingegebenen personenbezogenen Daten verantwortlich bin. Sollten meine personenbezogenen Daten nic<br>lung für eine Aktualisierung direkt an die meine Aktien verwaltende Bank wenden.                                                                                                    |
| ZURÜCK                                                                                                    | WEITER                                                                                                    |
| OI Aktienzeichnung 02 Zahli                                                                                                    | ungsweise03 Auswahl<br>Finanzdienstleister04 Persönliche05 Zusammenfassung                                                                                                    |
| KONIGREICH )<br>01 Aktienzeichnung- 02 Zahla                                                                                                    | ungsweise — 03 Auswahl<br>Finanzdienstleister 04 Persönliche<br>Angaben — 05 Zusammenfassung —<br>06 Zusammenfassung                                                                                                    |
| 01       Aktienzeichnung       02       Zahle         Bitte beachten Sie, dass personenbezogene Date                                                                                                    | ungsweise03 Auswahl<br>Finanzdienstleister04 Persönliche05 Zusammenfassung<br>06 Zusammenfassung<br>m in nicht-lateinischer Schrift bei der Übermittlung an Banken nicht erfasst werden.                                                                                                    |
| KONIGREICH )<br>1 Aktienzeichnung (2 Zahl<br>Bitte beachten Sie, dass personenbezogene Date                                                                                                    | ungsweise — 03 Auswahl<br>Finanzdienstleister 06 Persönliche<br>06 Zusammenfassung<br>n in nicht-lateinischer Schrift bei der Übermittlung an Banken nicht erfasst werden.                                                                                                    |
| KONIGREICH )       1     Aktienzeichnung     02     Zahl   Bitte beachten Sie, dass personenbezogene Date forname                                                                                                    | ungsweise03 Auswahl<br>Franzülenstlieister04 Persönliche<br>05 Zusammenfassung<br>in in nicht-lateinischer Schrift bei der Übermittlung an Banken nicht erfasst werden.<br>Nachname                                                                                                    |
| KONIGREICH )<br>1 Aktienzeichnung 2 Zahle<br>Bitte beachten Sie, dass personenbezogene Date<br>forname<br>sirbus Mitarbeiter-ID @                                                                                                    | ungsweise 03 Auswahl<br>finanzdienstleister 04 Persönliche<br>06 Zusammenfassung<br>n in nicht-lateinischer Schrift bei der Übermittlung an Banken nicht erfasst werden.<br>Nachname<br>Ceburtsdatum                                                                                                    |
| KONIGREICH )<br>1 Aktienzeichnung 02 Zahl<br>Bitte beachten Sie, dass personenbezogene Date<br>forname<br>sirbus Mitarbeiter-ID 2                                                                                                    | ungsweise03 Auswahl<br>06 Zusammenfassung<br>m in nicht-lateinischer Schrift bei der Übermittlung an Banken nicht erfasst werden.<br>Nachname<br>Geburtsdatum                                                                                                    |
| KONIGREICH )<br>1 Aktienzeichnung 2 Zahl<br>Bitte beachten Sie, dass personenbezogene Date<br>kirbus Mitarbeiter-ID 2<br>unrede *                                                                                                    | ungsweise03 Auswahl<br>Pranzdienstlieister04 Personliche<br>05 Zusammenfassung<br>in in nicht-lateinischer Schrift bei der Übermittlung an Banken nicht erfasst werden.<br>Nachname<br>Ceburtsdatum<br>E-Mall *                                                                                                    |
| KONIGREICH )<br>1 Aktienzeichnung 02 Zahl<br>BItte beachten Sie, dass personenbezogene Date<br>forname<br>irbus Mitarbeiter-ID 2<br>                                                                                                    | ungsweise03 Auswahl<br>pranazienstleister04 Personliche<br>05 Zusammenfassung<br>m in nicht-lateinischer Schrift bei der Übermittlung an Banken nicht erfasst werden.<br>Nachname<br><br>Geburtsdatum<br><br>E-Mail *<br><br>Kontakt-E-Mail (E-Mail, die von der Bank oder Airbus für jede zukünftige Kommunikation in<br>Bezug auf Mail (E-Mail, die von der Bank oder Airbus für jede zukünftige Kommunikation in<br>Bezug auf Mail (E-Mail, die von der Bank oder Airbus für jede zukünftige Kommunikation in<br>Bezug auf Mail (He Airbus ESOP-Aktien verwendet wird) |
| KONIGREICH )<br>1 Aktienzeichnung 2 Zahl<br>Ditte beachten Sie, dass personenbezogene Date<br>irbus Mitarbeiter-ID 2<br>anrede •                                                                                                    | ungsweise03 Auswahl<br>Franzüsienstleister04 Persönliche<br>06 Zusammenfassung<br>m in nicht-lateinischer Schrift bei der Übermittlung an Banken nicht erfasst werden.<br>Nachname<br><br>Geburtsdatum<br><br>Geburtsdatum<br><br>E-Mail *<br><br>Kontakt-E-Mail (E-Mail, die von der Bank oder Airbus für jede zukünftige Kommunikation in<br>Bezug auf Ihre Airbus ESOP-Aktien verwendet wird)<br>Adresse 2                                                                                                    |
| KONIGREICH )<br>1 Aktienzeichnung 2 Zahl<br>Bitte beachten Sie, dass personenbezogene Date<br>forname<br>Sirbus Mitarbeiter-ID @<br>wurede *                                                                                                    | ungsweise03 Aussuahl<br>financdienstleister04 Persönliche<br>06 Zusammenfassung<br>n In nicht-lateinischer Schrift bei der Übermittlung an Banken nicht erfasst werden.<br>Nachname<br><br>Geburtsdatum<br><br>Geburtsdatum<br><br>E-Mail *<br><br>Kontakt-E-Mail (E-Mail, die von der Bank oder Airbus für jede zukünftige Kommunikation in<br>Bezug auf Ihre Airbus ESOP-Aktien verwendet wird)<br>Adresse 2                                                                                                    |
| KONIGREICH )<br>1 Aktienzeichnung (2 Zahle<br>Bitte beachten Sie, dass personenbezogene Date<br>forname<br>strbus Mitarbeiter-ID @<br>unrede *<br>traßenadresse, Postfach ,                                                                                                    | ungsweise03 Auswahl<br>06 Zusammenfassung<br>n in nicht-lateinischer Schrift bei der Übermittlung an Banken nicht erfasst werden.<br>Nachname<br>Ceburtsdatum<br>Ceburtsdatum<br>Ceburtsdatum<br>Ceburtsdatum<br>Ceburtsdatum<br>Ceburtsdatum<br>Ceburtsdatum<br>Ceburtsdatum<br>Ceburtsdatum<br>Ceburtsdatum<br>Ceburtsdatum<br>Ceburtsdatum<br><br>Ceburtsdatum<br><br>                                                                                                    |
| KONIGREICH )<br>1 Aktienzeichnung 2 Zahl<br>Bitte beachten Sie, dass personenbezogene Date<br>Korname<br>Vorname<br>Vorname<br>kirbus Mitarbeiter-ID ?<br>karesse 1 *                                                                                                    | ungsweise                                                                                                    |
| KONIGREICH )<br>(1) Aktienzeichnung (2) Zahl<br>Bitte beachten Sie, dass personenbezogene Date<br>forname<br>Infus Mitarbeiter-ID (2)<br>Infus Mitarbeiter-ID (2)<br>Infus Mitarbeiter-ID | ungsweise                                                                                                    |
| KONIGREICH )<br>(1) Aktienzeichnung (2) Zahl<br>Bitte beachten Sie, dass personenbezogene Date<br>birbus Mitarbeiter-ID (2)<br>Inrede *<br>dresse 1 *<br>traßenadresse, Postfach ,<br>tostleitzahl *<br>9999<br>and *                                                                                                    | ungsweise                                                                                                    |
| KONIGREICH )<br>(1) Aktienzeichnung (2) Zahl<br>Bitte beachten Sie, dass personenbezogene Date<br>forname<br>Sirbus Mitarbeiter-ID (2)<br>Intrabenadresse, Postfach, .<br>bostleitzahl *<br>99999<br>and *<br>Nicht angegeben                                                                                                    | ungsweise                                                                                                    |

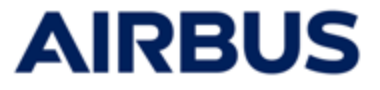

Diese persönlichen Daten sind für die korrekte Zuordnung der Aktien zu Ihrem Mitarbeiterkonto bei der jeweiligen Bank notwendig.

# WENN SIE GEWÄHLT HABEN "COMPUTERSHARE US" (VEREINIGTE STAATEN )

| Bitte beachten Sie, dass personenbezogene Daten in nich                                                                                                    | nt-lateinischer Schrift bei der Übermittlung an Banken nicht erfasst werden.                                                                                                    |
|----------------------------------------------------------------------------------------------------|----------------------------------------------------------------------------------------------------|
| /orname                                                                                                    | Nachname                                                                                                    |
| Airbus Mitarbeiter-ID 🕜                                                                                                    | Anrede *                                                                                                    |
|                                                                                                    | ·                                                                                                    |
| E-Mail *                                                                                                    | Ceburtsdatum                                                                                                    |
| Kontakt-E-Mail (E-Mail, die von der Bank oder Airbus für jede zukünftig<br>Bezug auf Ihre Airbus ESOP-Aktien verwendet wird)                                                                                        | ge Kommunikation in                                                                                                    |
| Adresse 1 *                                                                                                    | Adresse 2                                                                                                    |
| traßanadrassa Dottfach                                                                                                    | Webpung Suite Einheit Cebiude Etage                                                                                                    |
| Rundecland •                                                                                                    | voormang, sake, Linnek, Gebaaue, Lage<br>Dostoitzahl *                                                                                                    |
| IDC                                                                                                    | <ul> <li>✓ 99999</li> </ul>                                                                                                    |
|                                                                                                    |                                                                                                    |
| and •                                                                                                    | Stadt *                                                                                                    |
| Nicht angegeben                                                                                                    | • ·                                                                                                    |
| Sozialversicherungsnummer •                                                                                                    |                                                                                                    |
| ) numerisch. Muss unformatiert sein, kein ${\scriptstyle \rm *}^{\rm *}{\rm *}^{\rm o}$ oder Leerzeichen. Beispie                                                                                                   | al: 999999999                                                                                                    |
| Ich bestätige, dass ich verstanden habe, dass ich für die vorkorrekt sein, muss ich mich nach der Aktienzuteilung für eine sein, muss ich mich nach der Aktienzuteilung für eine sein sein sein sein sein sein sein | on mir eingegebenen personenbezogenen Daten verantwortlich bin. Sollten meine personenbezogenen Daten nicht<br>eine Aktualisierung direkt an die meine Aktien verwaltende Bank wenden. |

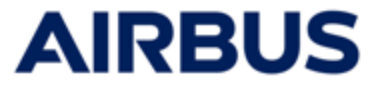

Diese persönlichen Daten sind für die korrekte Zuordnung der Aktien zu Ihrem Mitarbeiterkonto bei der jeweiligen Bank notwendig.

#### WENN SIE GEWÄHLT HABEN "COMPUTERSHARE CA" (KANADA)

| bitte beachten Sie, dass personenbezogene Daten in nicht-later                                                                   | inischer Schrift bei der Übermittlung an Banken nicht erfasst werden. |
|----------------------------------------------------------------------------------------------------|-----------------------------------------------------------------------|
| orname                                                                                                    | Nachname                                                              |
|                                                                                                    |                                                                       |
| irbus Mitarbeiter-ID 🕐                                                                                                    | Anrede *                                                              |
|                                                                                                    | •                                                                     |
| -Mail *                                                                                                    | Geburtsdatum                                                          |
|                                                                                                    | ÷                                                                     |
| ontakt-E-Mail (E-Mail, die von der Bank oder Airbus für jede zukünftige Komr<br>ezug auf Ihre Airbus ESOP-Aktien verwendet wird) | munikation in                                                         |
| dresse 1 •                                                                                                    | Adresse 2                                                             |
|                                                                                                    |                                                                       |
| traßenadresse, Postfach ,                                                                                                    | Wohnung, Suite, Einheit, Gebäude, Etage                               |
| undesland *                                                                                                    | Postleitzahl *                                                        |
| AB                                                                                                    |                                                                       |
|                                                                                                    |                                                                       |
| and *                                                                                                    | Start •                                                               |
| Michaligegeven                                                                                                    |                                                                       |
| ozialversicherungsnummer *                                                                                                    |                                                                       |
|                                                                                                    |                                                                       |
| numerisch. Muss unformatiert sein, kein "-" oder Leerzeichen. Beispiel: 9999                                                     | 99999                                                                 |
|                                                                                                    |                                                                       |

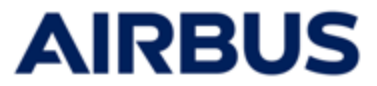

# **1 O** Validieren Sie die Zeichnung

1.Bevor Sie die Zeichnung bestätigen, müssen Sie angeben, welche Art von Empfangsbestätigung Sie wünschen (Sie können diese entweder per E-Mail erhalten oder direkt ausdrucken)

|                                                                                                    | Festgelegte Anzahl der erworbenen Aktien                                              | Anzahl aufgestockter Aktien | Anzahl Aktien gesamt |
|----------------------------------------------------------------------------------------------------|---------------------------------------------------------------------------------------|-----------------------------|----------------------|
| Von Ihnen gezeichnete Aktien                                                                                | Aktien                                                                                | Aktien                      | Aktien               |
| Durch den Zeichner zu<br>Durch den Zeichner zu zahlender Betrag<br>Sozialversicherungsbeiträge nicht inbegr | Zahlender Betrag<br>(Anzahl gezeichneter Aktien zum Marktwert); eventuelle 5<br>iffen | teuern und                  | EUR                  |
| Zahlungsweise                                                                                               | ie folat finanziert werden:                                                           |                             |                      |
| Einmaliger Abzug von meinem Nettoeink                                                                       | kommen                                                                                |                             |                      |
| Ich wähle den folgende<br>Commerzbank<br>Bankleitzahl :<br>Depotkontonummer :                               | en Finanzdienstleister:                                                               |                             |                      |
|                                                                                                    |                                                                                       |                             |                      |

2.Klicken auf « Vorgang bestätigen und abschicken»

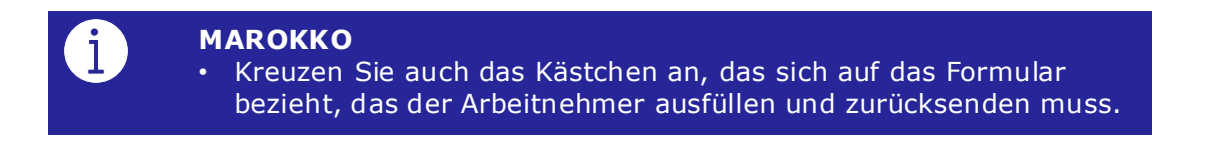

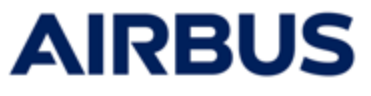

RECHTLICHE BEDINGUNGEN MEINER ZEICHNUNG / DER STORNIERUNG MEINER ZEICHNUNG Die auf der Registerkarte "Dokumente" aufgeführten Dokumente sind für meinen Antrag maßgeblich, zusätzlich zu und nicht im Widerspruch zu zwingenden Rechtsvorschriften. ich bestätige, dass ich die auf der Registerkarte "Dokumente" aufgeführten Dokumente gelesen habe, insbesondere das "Factheet", die "Länderbeilage" und die ESOP-Pianregeln mit ihren Anhängen. Insbesondere nehme ich zur Kenntnis, dass die Anhänge zu den ESOP-Pianregeln regulatorische Warnhinweise eder wichtige Nachdem Sie auf "Vorgang bestätigen und abschicken" geklickt haben, erscheint ein Klarstellungen zu den in meinem Land geltenden Bedingungen des ESOP enthalten önnen Pop-in.. ch nehme zur Kenntnis, dass, wenn ich in einem Land außerhalb der Eurozo arbeite, ESOP-bezogene Zahlungen (wie Dividenden und Erlöse aus dem Verkauf meiner Airbus-Aktion) über meinen Arbeitgeber erfolgen können, um die Bankgebühren zu begrenzen. Für weitere informationen kann ich mich an die Planverwaltung wenden Darüber hinaus ist gernäß den Bestimmungen der Verordnung (EU) Nr. 833/2014 und der Verordnung (EU) Nr. 725/2006, in der jeweils gültigen Fassung, steht dieses Angebot weder russischen Staatsangehörigen und natürlichen Personen mit Wohnsitz in Russland noch weißrussischen Staatsangehörigen und natürlichen Personen mit Wohnsitz in Weißrussland offen, ausgenommen (i) in Bezug auf Personen mit Wohnstiz in Wellhussland offen, ausgenommen (i) in Bezug auf unsachen Staatsangehörige, even nie Staatsangehörige eines Mägliedstaats der Europätischen Umion, eines Mägliedstands des Europätischen Wirtschaftsraum oder der Schweit auf oder anzühliche Personen, die eine befrättete oder underfrättete Auferhähtsterstauchen in einem Mögliedstaat oder zuspätischen Umion, in einem Mögliedstaat des Europätischen Wirtschaftsraum oder in der Schweit bestamt, und Mögliedstaat sich Europätischen Umion oder nachlichen Personen sind, die eines befrättete oder underfrättete Auferhäutsenfauchnis in einem Mitgliedstaat der Europätischen Union besitzen. 3. Lesen Sie die für Ihre Zeichnung geltenden gesetzlichen Auflagen und setzen Sie einen Haken im Kontrollkästchen. Ich bestätige, dass ich von diesen Beschränkungen nicht betroffen bin. Meine investition folgt der Auf- und Abwärssentwicklung der Alitbus-Aktie und ich trage daher ein Risiko in Bezug auf den Betzag meiner Zahlung, ich habe Zugarg zum Aligemeinen Begistereungdeskument von Altbus, das wichtigte Informationen über die Aktivitäten, die Strategle, die Finanzergehnisse und die Risikafatioren der Unternehmens erstehlt. Dieses Obwinner its auf der Weitste www.alfucus.com werfügbar: ich nehme zur Kenntnis, dass ich neben dem ESOP-Angebot die löglichkeit habe, in eine diversifizierte Unterstützung zu investieren, die in der PEG orgesehen ist. ielne Teilnahme an dem Angebot erfordert die Verarbeitung meiner ersonenbezogenen Daten. Diese Verarbeitung erfolgt gemäß den Bestimmunge er europäischen Verdnung EU 2016/679 vom 27. April 2016 über den Schutz ersonenbezogene Daten und dem französischen Gesetz Nr. 78-77 vom 6. Januar 78 in seiner geänderten Fassung über Informatik, Dateien und Freiheiten. I formationsbiatt mit allen Einzelheiten zur Verarbeitung ihrer Daten, den Br n. Ein imormationsbate mit allen einzelmeiten zur Veransekung imrer Luten, eine sete und ihren Rechten ist auf der Registerkarte Tolkumenter Verfügstat. Wenn die Vorschriften in meinem Land es erfordern, stimme ich mit der Zeichnung des Angebots ESOP 2005 der Veransbettung meiner Zeichnungsdaten Bedingungen zu, die in der mir zur Verfügung gestellten Informationsschrift. 4. Klicken auf« Akzeptieren ». egeben sind. П dit der Bestätigung meiner Zeichnung stimr 14. die meine Investition in das ESOP 2025-Ar ABBRECHEN

#### Elektronische Unterschrift für Formular S431

Nur FÜR MITARBEITER AUS « VEREINIGTES KÖNIGREICH »

Bei Ihrer ersten Zeichnung wird ein Vorgang zur elektronischen Unterschrift für Formular S431 gestartet.

Diese Unterschrift ist für die Bestätigung Ihrer Zeichnung unerlässlich.

1. Tragen Sie ihre Mobilfunknummer und Ihren NIN-Code ein, bevor Sie auf "Akzeptieren und code per SMS erhalen" klicken.

| elektronische Unterschrift | ×                                     |
|----------------------------|---------------------------------------|
| Vorname                    | * Pflichtfelder                       |
| Telefonnummer *            | Nationaler Identifizierungscode • 🔞   |
| ABBRECHEN                  | AKZEPTIEREN UND CODE PER SMS ERHALTEN |

2. Lesen Sie die Datei, überprüfen Sie die Angaben auf Korrektheit und klicken Sie auf "**Bestätigen und die signatur der dateien durchführen**".

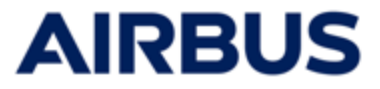

3. Sie erhalten eine Textnachricht an die zuvor eingegebene Telefonnummer. Geben Sie den erhaltenen Code ein und klicken Sie auf "**Bestätigen**".

| elektronische Unterschrift                                                                                 |                        | ×          |
|----------------------------------------------------------------------------------------------------|------------------------|------------|
| Sie sind dabei, folgende Dokumente zu unterzeichnen:                                                       |                        |            |
| •                                                                                                    |                        |            |
| Geben Sie den an +                                                                                         |                        |            |
|                                                                                                    |                        |            |
| Bitte scröllen Sie zum validieren nerunter.<br>Warnung: Der angegebene Code ist nur für 10 Minuten gültig. |                        |            |
| ABBRECHEN                                                                                                  | EINEN CODE ZURÜCKGEBEN | BESTÄTIGEN |

 Die Unterzeichnung kann mehrere Minuten dauern; sobald sie bestätigt ist, werden Sie wieder auf folgende Ansicht geleitet. Können Sie mit Schritt 12 fort fahren.

|                                                                                                    | Ihr Dokument ist zum Download bereit.                                                                | RANSAKTIONSBESTÄTIGUNG               |                      |  |
|----------------------------------------------------------------------------------------------------|----------------------------------------------------------------------------------------------------|--------------------------------------|----------------------|--|
| 01 Aktienzeichnung —                                                                                                    | 02 Dech den<br>22chther zu<br>2chthoder 03 Zahlungsweise                                             | – 04 Auswahl<br>Finanzdienstielsteff | 05 Zusammenfassung—  |  |
| Aktienzeichnung                                                                                                    |                                                                                                    |                                      |                      |  |
|                                                                                                    | Festgelegte Anzahl der erworbenen Aktien                                                             | Anzahl aufgestockter Aktien          | Anzahl Aktien gesamt |  |
| Von Ihnen gezeichnete Aktien                                                                                                    | Aktien                                                                                               | Aktien                               | Aktien               |  |
|                                                                                                    |                                                                                                    |                                      |                      |  |
| Durch den Zeichner zu zahlender Bei                                                                                                    | trag (Anzahl gezeichneter Aktien zum Marktwert); eventuelle S                                        | teuern und                           |                      |  |
| Sozialversicherungsbeiträge nicht int                                                                                                    | begriffen                                                                                            |                                      | CBP                  |  |
| Sozialversicherungsbeiträge nicht int<br>Zahlungsweise<br>Die von mir gezeichneten Aktien solls                                                                                                    | en wie folgt finanziert werden:                                                                      |                                      | СВР                  |  |
| Sozialversicherungsbeiträge nicht int<br>Zahlungsweise<br>Die von mir gezeichneten Aktien solls<br>Einmaliger Abzug von meinem Nette                                                                   | legriffen<br>en wie folgt finanziert werden:<br>beinkommen                                           |                                      | CBP                  |  |
| Sozialversicherungsbeiträge nicht int<br>Zahlungsweise<br>Die von mir gezeichneten Aktien soli<br>Einmaliger Abzug von meinem Nette<br>Ich wähle den folger                                            | en wie folgt finanziert werden:<br>einwormen<br>Inden Finanzdienstleister:                           |                                      | CBP                  |  |
| Sozialversicherungsbeiträge nicht int<br>Zahlungsweise<br>Die von mir gezeichneten Aktien solt<br>Einmaliger Abzug von meinem Netto<br>Ich wähle den folger<br>iguiniti Financial Services Limited (f  | eegriffen<br>en wie folgt finanziert werden:<br>oeinkommen<br>Inden Finanzdienstleister:<br>Equinti) |                                      | CBP                  |  |
| Sozialversicherungsbeiträge nicht int<br>Zahlungsweise<br>Die von mir gezeichneten Aktien solt<br>Einmaliger Abzug von meinem Netto<br>Ich wähle den folger<br>Isguiniti Financial Services Limited (i | en wie folgt finanziert werden:<br>oeinkommen<br>nden Finanzdienstleister:<br>Equinti)               |                                      | CBP                  |  |

5. Das Formular finden Sie auf der Seite "Dokumente" im Abschnitt "Downloads".

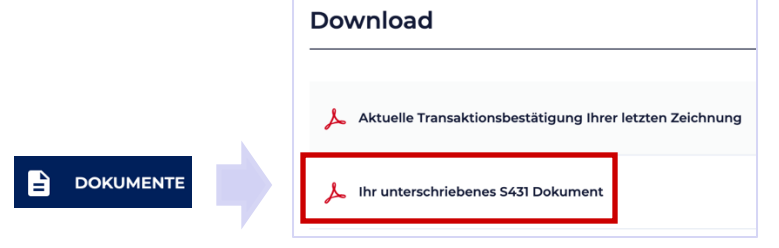

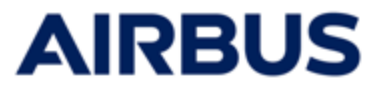

9

# **1 2** Bearbeiten Sie den Transaktionbestätigung

Nach der Bestätigung des Abonnements **ZeichnungZusammenfassung** wird angezeigt.

Wenn im vorherigen Schritt die Versandart "Drucken" ausgewählt wurde, **Transaktionbestätigung (PDF)** wird ebenfalls in einem eigenen Fenster angezeigt.

Andernfalls klicken Sie auf « **Transaktionbestätigung**» um es auszudrucken.

|                                                                                                    | Vielen Dank für Ihre Te<br>Sie erhalten es a                                                                         | ilnahme am Mitarbeiteraktienplan. Im Anschluss fin<br>Ils Empfangsbestätigung Ihres Abonnements per E- | den Sie eine Zusammenfassung Ihre<br>Mail. Es ist ein Beweis für Ihr Abonne | r Transaktii n.<br>ment. |
|----------------------------------------------------------------------------------------------------|----------------------------------------------------------------------------------------------------|----------------------------------------------------------------------------------------------------|-----------------------------------------------------------------------------|--------------------------|
|                                                                                                    | Ihr                                                                                                    | Dokument ist zum Download berei                                                                        | RANSAKTIONSBESTÄTIGUNG                                                      |                          |
|                                                                                                    | 01 Aktienzeichnung                                                                                                   | Durch den<br>Zeichnet zu<br>zahlender<br>Betrag<br>06 Zusammenfassu                                    | - 04 Auswahl<br>Finanzdienstleister 0                                       | 25 Zusammenfassung—      |
|                                                                                                    | Aktienzeichnung                                                                                                    |                                                                                                    |                                                                             |                          |
|                                                                                                    |                                                                                                    | Festgelegte Anzahl der erworbenen Aktien                                                               | Anzahl aufgestockter Aktien                                                 | Anzahl Aktien gesamt     |
|                                                                                                    | Von Ihnen gezeichnete Aktien                                                                                         | Aktien                                                                                                 | Aktien                                                                      | Aktien                   |
|                                                                                                    | Durch den Zeichner zu z<br>Durch den Zeichner zu zahlender Betrag (A<br>Sozialversicherungsbeiträge nicht inbegriffe | rahlender Betrag<br>nzahl gezeichneter Aktien zum Marktwert); eventuelle Si<br>m                       | reuern und                                                                  | EUR                      |
| PET (VLG) Arkes Mandersationpice-2005<br>Branskfordersförung<br>Arketerforbunkten                                                                                                    | Zahlungsweise                                                                                                    |                                                                                                    |                                                                             |                          |
| Cole Disk And Searches Organ<br>Papel<br>Standards Control Searches<br>Of                                                                                                    | Die von mir gezeichneten Aktien sollen wie folgt finanziert werden:                                                  |                                                                                                    |                                                                             |                          |
| Attenziechnung         Angezegt-nicht zur<br>einstanzen feiter         Angezegt-nicht zur<br>einstanzen feiter         Angezegt-nicht zur<br>einstanzen feiter         Angezegt-nicht zur<br>einstanzen feiter         Angezegt-nicht zur<br>einstanzen feiter         Angezegt-nicht zur<br>einstanzen feiter           ob trave gewentink biesen         Image angezegt-nicht zur<br>einstanzen feiter         Imagezegt-nicht zur<br>einstanzen feiter         Angezegt-nicht zur<br>einstanzen feiter         Angezegt-nicht zur<br>einstanzen feiter                                                                                                    | Einmaliger Abzug von meinem Nettoeinkor                                                                              | nmen                                                                                                   |                                                                             |                          |
|                                                                                                    | Ich wähle den folgender<br>Commerzbank<br>• Bankleitzahl<br>• Depotkontonummer :                                     | n Finanzdienstleister:                                                                                 |                                                                             |                          |
| In the second sector was been by the second second second sector was the second second secon |                                                                                                    |                                                                                                    | [                                                                           | ZURÛCK ZUR STARTSEITE    |

Die Empfangsbestätigung gilt als Nachweis Ihrer Zeichnung. Bewahren Sie sie bitte sorgfältig auf.

 Um anschließend zur Startseite zurückzukehren « Mein bereich», klicken auf « Zurück zur startseite»

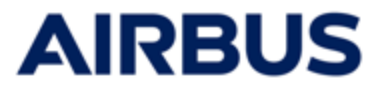

# 13 Ändern Ihrer Zeichnung

- Gehen Sie durch Anklicken von "Zeichnen" zurück zur Zeichnungsseite (sihe Schritt 6)
- 2. ändern Sie Ihre Auswahl direkt auf der Zeichnungsseiten (siehe Schritte 8 bis 10)
- 3. Speichern Sie die Änderungen, indem Sie auf« Vorgang bestätigen und abschicken»im Schritt zur Bestätigung des Abonnements (siehe Schritt 10)

VORGANG BESTÄTIGEN UND ABSCHICKEN

4. Sie können die neue Empfangsbestätigung für das Abonnement ausgeben (siehe Schritt 12)

# 14

### Löschen Ihrer Zeichnung

- 1. Gehen Sie durch Anklicken von "Zeichnen" zurück zur Zeichnungsseite (sihe Schritt 6)
- 2. Blättern Sie unverändert durch die Subskriptionsbildschirme (siehe Schritte 8 bis 10)
- 3. Klicken Sie auf « **Zeichnung löschen**» im Schritt zur Bestätigung des Abonnements (siehe Schritt 10) ZEICHNUNG LÖSCHEN
- 1. Sie können die Bestätigung der Löschung ausgeben (siehe Schritt 12)

Das Abonnement kann auch aus dem Bildschirm « MySpace » gelöscht werden, indem Sie auf die Schaltfläche klicken **Zeichnung löschen** 

## 15 Zugriff auf die Übersicht der bereits getätigten Transaktionen

Sie können jederzeit auf die Übersicht Ihrer bereits getätigten Transaktionen zugreifen. Klicken auf « **Meine persönlichen Daten**» (sihe Schritt 6) dann auf « **Meine Zeichnnungs-Transaktionen**».

Können Sie die Bestätigungen Ihrer Zeichnungen oder Löschungen, herunterladen und ausdrucken.

| Account-                                            | Meine Zeichnungs-Transaktionen während ESOP 2025 |                                                                                                    |                  |                          |                                   |  |
|-----------------------------------------------------|--------------------------------------------------|----------------------------------------------------------------------------------------------------|------------------|--------------------------|-----------------------------------|--|
| Management                                          | Bitte beach<br>im Rahmer                         | Bitte beachten Sie, dass nur Ihre zuletzt auf der Website eingegangene Anmeldeanfrage (oder Stornierungsanfrage)<br>im Rahmen des ESOP 2025 berücksichtigt wird. |                  |                          |                                   |  |
| Mein Profil                                         |                                                  |                                                                                                    |                  |                          |                                   |  |
| Meine Zeichnungs-Transaktionen<br>während ESOP 2025 | VERSION                                          | DATUM DER<br>TRANSAKTION                                                                                                    | ERFASST<br>DURCH | GEWÄHLTES<br>AKTIENPAKET | TRANSAKTIONSBESTÄTIGUNG           |  |
|                                                     | 0                                                | 10/02/2025 19:28                                                                                                    |                  | 2 (6 + 4)                | 🙏 transaktionsbestatigung.pdf 🛛 👲 |  |
|                                                     |                                                  |                                                                                                    |                  |                          |                                   |  |

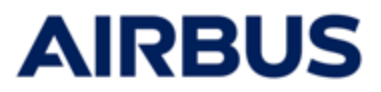

### Haben Sie noch Fragen?

Falls Sie weitere Fragen haben, wenden Sie sich bitte unter einer der folgenden Nummern an das Callcenter:

- Aus Frankreich: 0805 98 03 27
- Aus dem Vereinigten Königreich:: 0800 026 0233
- Aus Deutschland: 0800 627 0982
- Aus Spanien: 800 000 114
- Aus anderen Ländern: +33 5 57 92 58 89

**Telefonische Erreichbarkeit:** 

27. Februar bis 12. März 2025: Montags bis Freitags zwischen 8:00 und 20:00 Uhr (MEZ)

13.März 2025: zwischen 8:00 und 17:30 Uhr (MEZ)